# 为Windows 2008 NPS服务器配置RADIUS -WAAS AAA

## 目录

<u>简介</u> <u>先决条件</u> <u>要求</u> <u>使用的组件</u> <u>配置步骤</u> <u>1. WAAS中央管理器</u> <u>2. Windows 2008 R2 - NPS服务器配置</u> <u>3. RADIUS用户帐户的WAAS CM配置</u> <u>确认</u> <u>故障排除</u> 相关信息

## 简介

本文档介绍在思科广域应用服务(WAAS)和Windows 2008 R2网络策略服务器(NPS)上配置远程身份 验证拨入用户服务(RADIUS)的过程。

默认WAAS配置使用本地身份验证。Cisco WAAS支持RADIUS和终端访问控制器访问控制系统 (TACACS+),也用于身份验证、授权和记帐(AAA)。 本文档仅介绍一台设备的配置。但是,也可以 在设备组下执行此操作。所有配置必须通过WAAS CM GUI应用。

Cisco Wide Area Application Services Configuration Guide(Cisco Wide Area Application Services<u>配置指南)中的"Configuring Administrative Login Authentication, Authorization, and Accounting"</u>章中提供了常规WAAS AAA配置。

作者:思科TAC工程师Hamilan Gnanabaskaran。

由思科TAC工程师Sanaz Tayar编辑。

## 先决条件

### 要求

Cisco 建议您了解以下主题:

- WAAS 5.x或6.x
- Windows NPS服务器
- AAA RADIUS

### 使用的组件

本文档中的信息基于以下软件和硬件版本:

- Cisco WAAS 虚拟中央管理器(vCM)
- WAAS 6.2.3.b
- Windows 2008 NPS

本文档中的信息都是基于特定实验室环境中的设备编写的。用于本文的所有设备都始于默认配置。 如果您的网络处于活动状态,请确保您了解所有命令的潜在影响。

### 相关产品

本文档也可与以下硬件和软件版本一起应用:

- vWAAS、ISR-WAAS和所有WAAS设备
- WAAS 5.x或WAAS 6.x
- •WAAS作为中央管理器、应用加速器

注意:APPNAV-XE不支持此配置。路由器AAA将配置推送到APPNAV-XE。

## 配置步骤

需要应用以下配置:

- 1. WAAS中央管理器
- 1.1 AAA RADIUS配置
- 1.2 AAA身份验证配置
- 2. Windows 2008 R2 NPS服务器配置 2.1 RADIUS客户端配置 2.2网络策略配置
- 3. RADIUS用户帐户的WAAS CM配置

#### 1. WAAS中央管理器

1.1在WAAS Central manager中,在Configure>Security>AAA>RADIUS下创建RADIUS服务器。

| cisco Wide Area Applicat                                                                                 | tion Services                                                                                          | Home I           | Device Groups | Devices AppNar<br>Configure   🔻 | v Clusters Locati<br>Monitor   🔻 | ions<br>Admin   🔻 |     | avalon   Logout | Help   About |
|----------------------------------------------------------------------------------------------------|----------------------------------------------------------------------------------------------------|------------------|---------------|---------------------------------|----------------------------------|-------------------|-----|-----------------|--------------|
| Devices > vCM-POD4-Primary > Configure > Sec                                                             | urity > AAA > RADIUS                                                                                   |                  |               |                                 |                                  |                   |     |                 |              |
| RADIUS Server Settings for Cent                                                                          | ADIUS Server Settings for Central Manager, vCM-POD4-Primary 🤤 Print 🎢 Apply Defaults 📋 Remove Settings |                  |               |                                 |                                  |                   |     |                 |              |
|                                                                                                    |                                                                                                    |                  | RADIUS S      | erver Settings                  |                                  |                   |     |                 |              |
| Time to Wait:*                                                                                           | 5                                                                                                    | (seconds) (1-20) |               |                                 |                                  |                   |     |                 |              |
| Number of Retransmits:*                                                                                  | 2 🗘                                                                                                    |                  |               |                                 |                                  |                   |     |                 |              |
| Shared Encryption Key:                                                                                   |                                                                                                    |                  |               |                                 |                                  |                   |     |                 |              |
| Server 1 Name:                                                                                           | 10.66.86.125                                                                                           |                  |               | Server 1 Port:                  |                                  | 16                | 645 |                 |              |
| Server 2 Name:                                                                                           |                                                                                                    |                  |               | Server 2 Port:                  |                                  |                   |     |                 |              |
| Server 3 Name:                                                                                           |                                                                                                    |                  |               | Server 3 Port:                  |                                  |                   |     |                 |              |
| Server 4 Name:                                                                                           |                                                                                                    |                  |               | Server 4 Port:                  |                                  |                   |     |                 |              |
| Server 5 Name:                                                                                           |                                                                                                    |                  |               | Server 5 Port:                  |                                  |                   |     |                 |              |
| * To use RADIUS for Login or Configuration Authentication, please go to the Authentication Methods page. |                                                                                                    |                  |               |                                 |                                  |                   |     |                 |              |
| Vote: * - Required Field                                                                                 |                                                                                                    |                  |               |                                 |                                  |                   |     |                 |              |

1.2在Configure>Security>AAA>Authentication Methods下配置身份验证方法以反映RADIUS。

主身份验证方法被选为RADIUS,辅助身份验证方法被选为本地。因此,在RADIUS失败时,客户可 以通过本地帐户登录。

| cisco Cisco Wide Area Application Services                                | Home Device Groups Devices AppNav Clusters Locations                                       |
|---------------------------------------------------------------------------|--------------------------------------------------------------------------------------------|
| Devices > CM-Secondary-WAVE594 > Configure > Security > AAA > Authenticat | ion Methods                                                                                |
| Authentication and Authorization Methods for Central                      | Manager, CM-Seco 🍪 Print 🖉 Apply Defaults 👔 Remove Settings                                |
|                                                                           | Authentication and Authorization Methods                                                   |
| Failover to next available authentication method:                         |                                                                                            |
| Use only local admin account to enable privilege exec level:              |                                                                                            |
| Authentication Login Methods:                                             | i It is highly recommended to set the authentication and authorization methods in the same |
| Primary Login Method:*                                                    | RADIUS                                                                                     |
| Secondary Login Method:                                                   | local                                                                                      |
| Tertiary Login Method:                                                    | Do Not Set                                                                                 |
| Quaternary Login Method:                                                  | Do Not Set                                                                                 |
| Authorization Methods:                                                    |                                                                                            |
| Primary Configuration Method:*                                            | RADIUS                                                                                     |
| Secondary Configuration Method:                                           | local                                                                                      |
| Tertiary Configuration Method:                                            | Do Not Set                                                                                 |
| Quaternary Configuration Method:                                          | Do Not Set                                                                                 |
|                                                                           | Windows Authentication                                                                     |
| Refresh Authentication Status                                             | Show Windows Authentication Status                                                         |
| Note: * - Required Field                                                  |                                                                                            |

### 2. Windows 2008 R2 - NPS服务器配置

2.1在Windows 2008 R2 - NPS服务器中,将WAAS设备IP创建为RADIUS客户端。

| NPS (Local)                | PADTIIS Clients                                                                                      |
|----------------------------|----------------------------------------------------------------------------------------------------|
| RADIUS Clients and Servers |                                                                                                    |
| RADIUS Clients             | RADIUS clients allow you to specify the network access servers, that provide access to your network. |
| 👸 Remote RADIUS Server G   |                                                                                                    |
| Policies                   |                                                                                                    |
| Network Access Protection  | Friendly Name IP Address Device Manufacturer NAP-Capable Status                                      |
| Accounting                 | vCM 10.66.86.121 RADIUS Standard No Enabled                                                          |
| . Templates Management     |                                                                                                    |
|                            |                                                                                                    |
|                            | vCM Properties                                                                                       |
|                            | Settings Advanced                                                                                    |
|                            | Enable this RADIUS client                                                                            |
|                            | Select an existing template:                                                                         |
|                            |                                                                                                    |
|                            | Name and Address                                                                                     |
|                            | Friendly name:                                                                                       |
|                            | VCM                                                                                                  |
|                            |                                                                                                    |
|                            | Address (IP or DNS):                                                                                 |
|                            | 10.66.86.121 Venity                                                                                  |
|                            | Shared Secret                                                                                        |
|                            | Select an existing Shared Secrets template:                                                          |
|                            | None                                                                                                 |
|                            | _                                                                                                    |
|                            | To manually type a shared executionic Manual. To a temptically expected a shared                     |
|                            | secret, click Generate. You must configure the RADIUS client with the same shared                    |
|                            | secret entered here. Shared secrets are case-sensitive.                                              |
|                            |                                                                                                    |
|                            | C Manual C Generate                                                                                  |
|                            | Chand accent                                                                                         |
|                            |                                                                                                    |
|                            | Configuration of a second second                                                                     |
|                            |                                                                                                    |
|                            |                                                                                                    |
|                            | OK Cancel Apply                                                                                      |
|                            |                                                                                                    |
|                            |                                                                                                    |

2.2在Windows 2008 R2 - NPS服务器中,创建网络策略以匹配WAAS设备并允许身份验证。

| Network Policy Server        |                                    |                                                                                                    |              |                  |              |             |  |  |
|------------------------------|------------------------------------|----------------------------------------------------------------------------------------------------|--------------|------------------|--------------|-------------|--|--|
| File Action View Help        |                                    |                                                                                                    |              |                  |              |             |  |  |
| (=                           |                                    |                                                                                                    |              |                  |              |             |  |  |
| NPS (Local)                  | Network Policies                   |                                                                                                    |              |                  |              |             |  |  |
| E RADIUS Clients and Servers |                                    |                                                                                                    |              |                  |              |             |  |  |
| RADIUS Clients               | Network policies allow yo          | Network policies allow you to designate who is authorized to connect to the network and the circumstances under which they can or cannot connect. |              |                  |              |             |  |  |
| Remote RADIUS Server G       |                                    |                                                                                                    |              |                  |              |             |  |  |
| In Policies                  |                                    |                                                                                                    |              |                  |              |             |  |  |
| Connection Request Polici    | Policy Name                        |                                                                                                    | Status       | Processing Order | Access Type  | Source      |  |  |
| Wetwork Policies             | POLICY_WAAS                        |                                                                                                    | Enabled      | 1                | Grant Access | Unspecified |  |  |
| Realth Polices               | Connections to Microsoft Hout      | ng and Hemote Access server                                                                                                    | Enabled      | 333338           | Deny Access  | Unspecified |  |  |
| System Health Validators     | Connections to other access s      | ervers                                                                                                    | Enabled      | 999999           | Deny Access  | Unspecified |  |  |
| Remediation Server Group     |                                    |                                                                                                    |              |                  |              |             |  |  |
| Accounting                   |                                    |                                                                                                    |              |                  |              |             |  |  |
| Implates Management          |                                    |                                                                                                    |              |                  |              |             |  |  |
|                              |                                    |                                                                                                    |              |                  |              |             |  |  |
|                              |                                    |                                                                                                    |              |                  |              |             |  |  |
|                              |                                    |                                                                                                    |              |                  |              |             |  |  |
|                              |                                    |                                                                                                    |              |                  |              |             |  |  |
|                              |                                    |                                                                                                    |              |                  |              |             |  |  |
|                              |                                    |                                                                                                    | _            |                  |              |             |  |  |
|                              | POLICY_WAAS                        |                                                                                                    |              |                  |              |             |  |  |
|                              |                                    |                                                                                                    |              |                  |              |             |  |  |
|                              | Conditions - If the following cond | ditions are met:                                                                                                    |              |                  |              |             |  |  |
|                              | Condition                          |                                                                                                    |              |                  |              |             |  |  |
|                              | Cleat Eteady Name VCM              |                                                                                                    |              |                  |              |             |  |  |
|                              | Wiedewe Groupe ANS/01              | MAAS                                                                                                    |              |                  |              |             |  |  |
|                              | Windows Groups ANSON               | VAR3                                                                                                    |              |                  |              |             |  |  |
|                              |                                    |                                                                                                    |              |                  |              |             |  |  |
|                              |                                    |                                                                                                    |              |                  |              |             |  |  |
|                              |                                    |                                                                                                    |              |                  |              |             |  |  |
|                              |                                    |                                                                                                    |              |                  |              |             |  |  |
|                              |                                    |                                                                                                    |              |                  |              |             |  |  |
|                              |                                    |                                                                                                    |              |                  |              |             |  |  |
|                              |                                    |                                                                                                    |              |                  |              |             |  |  |
|                              |                                    |                                                                                                    |              |                  |              |             |  |  |
|                              |                                    |                                                                                                    |              |                  |              |             |  |  |
|                              | 1                                  |                                                                                                    |              |                  |              |             |  |  |
|                              |                                    |                                                                                                    |              |                  |              |             |  |  |
|                              | Settings - Then the following set  | tings are applied:                                                                                                    |              |                  |              |             |  |  |
|                              | Catting                            | Value                                                                                                    |              |                  |              |             |  |  |
|                              | Geographic Ciego AV/ Pair          | value<br>shall not y bits 15                                                                                                    |              |                  |              |             |  |  |
|                              | Extended State                     | Allerty AME IO                                                                                                    |              |                  |              |             |  |  |
|                              | Access Participa                   | Grant Accase                                                                                                    |              |                  |              |             |  |  |
|                              | A theotication Method              | Linencented a theotication /DAD                                                                                                    | CDAD)        |                  |              |             |  |  |
|                              | NAP Enforcement                    | Allow full petwork appage                                                                                                    | , SPAP)      |                  |              |             |  |  |
|                              | Ladata Naccampliant Conto          | Taue                                                                                                    |              |                  |              |             |  |  |
|                              | Section Time                       | Administrative                                                                                                    |              |                  |              |             |  |  |
|                              | PAP Personal and Connector         | Partice Multiple & engine reacher                                                                                                    | E01/ (m- 2   | min das          |              |             |  |  |
|                              | over reicentage or capacity        | neudce mutuink if server reaches                                                                                                    | 5 30 % TOP 2 | ina futes        |              |             |  |  |
|                              | 4                                  |                                                                                                    |              |                  |              |             |  |  |
|                              |                                    |                                                                                                    |              |                  |              |             |  |  |

在实验室中,必须在NPS >Policies > Network Policy**下选择这些参数**。

| ICY_WAAS Properti                            | s                                                         |                                                  |                                                  |                                |                          |      |
|----------------------------------------------|-----------------------------------------------------------|--------------------------------------------------|--------------------------------------------------|--------------------------------|--------------------------|------|
| erview Conditions                            | onstraints Settings                                       |                                                  |                                                  |                                |                          |      |
| olicy name:                                  | POLICY_WAAS                                               |                                                  |                                                  |                                |                          |      |
|                                              |                                                           |                                                  |                                                  |                                |                          |      |
| Policy State                                 | tes this policy while perfor                              | ning authorization. If                           | disabled NPS does no                             | ot evaluate this polic         | ~v                       |      |
|                                              |                                                           | and address and a                                |                                                  |                                | -y.                      |      |
| Policy enabled                               |                                                           |                                                  |                                                  |                                |                          |      |
| Access Permission -                          |                                                           |                                                  |                                                  |                                |                          |      |
| If conditions and con                        | traints of the network pol                                | icy match the conne                              | ction request, the pol                           | icy can either gran            | t access or deny         |      |
| access. What is acc                          | ss permission?                                            |                                                  |                                                  |                                |                          |      |
| G (                                          | <b>1 1 1 1</b>                                            |                                                  |                                                  |                                |                          |      |
| Grant access. Gran                           | access if the connection i                                | equest matches this                              | policy.                                          |                                |                          |      |
| Deny access. Deny<br>                        | access if the connection r                                | equest matches this p                            | policy.                                          |                                |                          |      |
| Ignore user accour                           | dial-in properties.                                       |                                                  |                                                  |                                | ,                        |      |
| If the connection re<br>authorization with n | uest matches the conditior<br>twork policy only; do not e | ns and constraints of<br>valuate the dial-in pro | this network policy an<br>perties of user accour | d the policy grants a<br>nts . | access, perform          |      |
| Network connection r                         | ethod                                                     |                                                  |                                                  |                                |                          |      |
| Select the type of net                       | ork access server that sen                                | ds the connection re                             | quest to NPS. You ca                             | in select either the n         | network access server ty | ре   |
| or Vendor specific, bu<br>select Unspecified | neither is required. If your                              | network access serv                              | er is an 802.1X auther                           | nticating switch or w          | vireless access point,   |      |
|                                              |                                                           |                                                  |                                                  |                                |                          |      |
| Type of network a                            | cess server:                                              |                                                  |                                                  |                                |                          |      |
| Unspecified                                  |                                                           | ▼                                                |                                                  |                                |                          |      |
| C Vendor specific:                           |                                                           |                                                  |                                                  |                                |                          |      |
| 10 📫                                         |                                                           |                                                  |                                                  |                                |                          |      |
| ,                                            |                                                           |                                                  |                                                  |                                |                          |      |
|                                              |                                                           |                                                  |                                                  | ОК                             | Cancel                   | 4ool |
|                                              |                                                           |                                                  |                                                  |                                |                          | 1.15 |

条件可与Radius客户端友好名称匹配。其他方法可以使用,例如IP地址。

| POLICY_W               | AAS Properties                             |                                                                                                    | ×     |
|------------------------|--------------------------------------------|----------------------------------------------------------------------------------------------------|-------|
| Overview               | Conditions Con                             | istraints Settings                                                                                                    |       |
| Configure              | n the conditions for                       | this natural policy                                                                                                    |       |
| Conligue               | e the conditions for                       | this network policy.                                                                                                    |       |
| lf conditi<br>connecti | ions match the conr<br>ion request. NPS sk | nection request, NPS uses this policy to authorize the connection request. If conditions do not match the<br>kips this policy and evaluates other policies, if additional policies are configured. |       |
|                        |                                            | ······································                                                                                                    |       |
|                        | odition                                    | Value                                                                                                    |       |
|                        | ent Friendly Name                          | vCM                                                                                                    |       |
| Wi                     | indows Groups                              | ANSOVWAAS                                                                                                    |       |
|                        |                                            |                                                                                                    |       |
|                        |                                            |                                                                                                    |       |
|                        |                                            |                                                                                                    |       |
|                        |                                            |                                                                                                    |       |
|                        |                                            |                                                                                                    |       |
|                        |                                            |                                                                                                    |       |
|                        |                                            |                                                                                                    |       |
|                        |                                            |                                                                                                    |       |
|                        |                                            |                                                                                                    |       |
|                        |                                            |                                                                                                    |       |
|                        |                                            |                                                                                                    |       |
|                        |                                            |                                                                                                    |       |
| ,                      |                                            |                                                                                                    |       |
| Condition              | n description:                             |                                                                                                    |       |
| The Win                | idows Groups cond                          | ition specifies that the connecting user or computer must belong to one of the selected groups.                                                                                                    |       |
|                        |                                            |                                                                                                    |       |
|                        |                                            |                                                                                                    |       |
|                        |                                            |                                                                                                    |       |
|                        |                                            | Add Edit Rem                                                                                                    | ove   |
|                        |                                            |                                                                                                    |       |
|                        |                                            |                                                                                                    |       |
|                        |                                            |                                                                                                    |       |
|                        |                                            | OK Cancel                                                                                                    | Apply |
|                        |                                            |                                                                                                    |       |

身份验证方法,即未加密身份验证(PAP、SPAP)。

| POLICY_WAAS Properties                                                                                           | ×                                                                                                    |
|----------------------------------------------------------------------------------------------------|----------------------------------------------------------------------------------------------------|
| Overview Conditions Constraints Setting                                                                          | s                                                                                                    |
| Configure the constraints for this network pol<br>If all constraints are not matched by the conr<br>Constraints: | icy.<br>nection request, network access is denied.                                                                                                    |
| Authentication Methods          Idle Timeout         Session Timeout                                             | EAP types are negotiated between NPS and the client in the order in which they are listed.                                                                                           |
| <ul> <li>Called Station ID</li> <li>Day and time restrictions</li> <li>NAS Port Type</li> </ul>                  | Move Up<br>Move Down                                                                                                    |
|                                                                                                    | Add     Edit     Remove       Less secure authentication methods:                                                                                                    |
|                                                                                                    | User can change password after it has expired     Microsoft Encrypted Authentication (MS-CHAP)     User can change password after it has expired     Encrypted authentication (CHAP) |
|                                                                                                    | Unencrypted authentication (PAP, SPAP)  Allow clients to connect without negotiating an authentication method  Perform machine health check only                                     |
|                                                                                                    | OK Cancel Apply                                                                                                    |

Service-Type(服务类型)作为Administrative(管理)。

| verview                             | Conditions                                            | Constraints                     | Settings              | 1                                                            |                                                                                                    |
|-------------------------------------|-------------------------------------------------------|---------------------------------|-----------------------|--------------------------------------------------------------|----------------------------------------------------------------------------------------------------|
| onfigure t<br>condition<br>ettings: | the settings for<br>is and constr                     | or this networ<br>aints match t | k policy.<br>he conne | ction request and t                                          | the policy grants access, settings are applied.                                                                                                    |
| RADIU:                              | S Attributes<br>ndard<br>ndor Specific<br>k Access Pr | rotection                       |                       | To send addition:<br>then click Edit. If<br>your RADIUS clie | val attributes to RADIUS clients, select a RADIUS standard attribute, and<br>f you do not configure an attribute, it is not sent to RADIUS clients. See<br>ient documentation for required attributes. |
| 퉔 naj                               | P Enforcemer                                          | nt                              |                       | Attributes:                                                  |                                                                                                    |
| 🛃 Ext                               | ended State                                           |                                 |                       | Name                                                         | Value                                                                                                    |
| Routing                             | g and Remo                                            | te Access                       |                       | Service-Type                                                 | Administrative                                                                                                    |
| 💑 Mul<br>Allo                       | Itilink and Bar<br>cation Protoc                      | ndwidth<br>col (BAP)            |                       |                                                              |                                                                                                    |
| 🔻 IP F                              | liters                                                |                                 |                       |                                                              |                                                                                                    |
| 🔒 Enc                               | cryption                                              |                                 |                       |                                                              |                                                                                                    |
| 🚴 ip s                              | Settings                                              |                                 |                       |                                                              |                                                                                                    |
|                                     |                                                       |                                 |                       | Add                                                          | Edit Remove                                                                                                    |
|                                     |                                                       |                                 |                       |                                                              |                                                                                                    |

供应商特定属性,作为Cisco-AV-Pair(Shell:priv-lvl=15)。

| POLICY_WAAS Properties                                                                                                    |                                                                                                    | × |
|----------------------------------------------------------------------------------------------------|----------------------------------------------------------------------------------------------------|---|
| Overview Conditions Constraints Setting                                                                                          | 35                                                                                                    |   |
| Configure the settings for this network policy<br>If conditions and constraints match the conn<br>Settings:<br>BADIUS Attributes | ection request and the policy grants access, settings are applied.                                                                                                    |   |
| Standard  Vendor Specific  Network Access Protection                                                                             | To send additional attributes to RADIUS clients, select a Vendor Specific attribute, and<br>then click Edit. If you do not configure an attribute, it is not sent to RADIUS clients. See<br>your RADIUS client documentation for required attributes. |   |
| S NAP Enforcement                                                                                                    | Attributes:                                                                                                    |   |
| Extended State                                                                                                    | Name Vendor Value                                                                                                    |   |
| Routing and Remote Access                                                                                                    | Cisco-AV-Pair Cisco shell:priv-lvl=15                                                                                                    |   |
| Multilink and Bandwidth<br>Allocation Protocol (BAP)<br>IP Filters<br>All Encryption                                             |                                                                                                    |   |
| 💑 IP Settings                                                                                                    |                                                                                                    |   |
|                                                                                                    | Add Edit Remove                                                                                                    |   |
|                                                                                                    | OK Cancel Apply                                                                                                    |   |

允许完全网络访问。

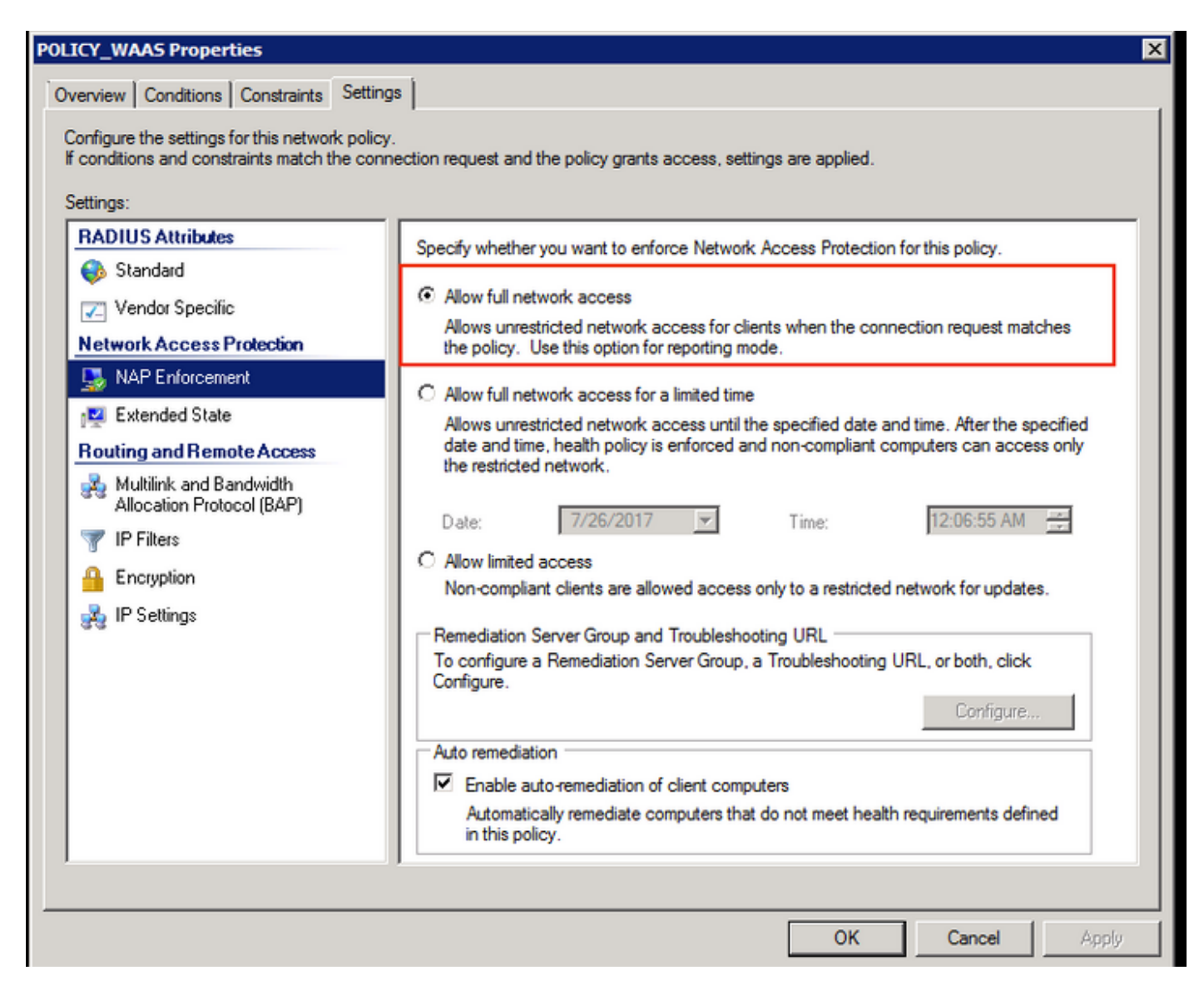

### 3. RADIUS用户帐户的WAAS CM配置

在RADIUS中配置权限级别为15或1的用户,不提供对WAAS CM GUI的访问。CMS数据库维护与外部AAA服务器分离的用户、角色和域列表。

正确配置外部AAA服务器以验证用户身份后,必须配置CM GUI以为该用户提供在CM GUI内工作所 需的角色和域。

如果RADIUS用户不在CM中的用户下,则当使用该用户登录GUI时**,您的帐户没有访问任何Central** Manager页的权限。请咨询管理员,了解已调配的角色和域。显示此按摩。

| 🚓 WAAS Central Manager 🗙 +                                                                 |                                       |                  |        |          | •      | × |
|--------------------------------------------------------------------------------------------|---------------------------------------|------------------|--------|----------|--------|---|
| 🔦 🛈 🛍 https://10.66.86.121:8443/home.jsp?context=Global                                    | C Q, Search                           | ☆自               | +      |          | =      | = |
| cisco Cisco Wide Area Application Services                                                 |                                       |                  | a      | ivalon ( | Logout | ŕ |
| Your account does not have privileges to access any of the Central M<br>roles and domains. | Aanager pages. Please check with your | administrator at | bout p | rovisio  | ned    | H |

## 在WAAS CM下配置本地用户名(无密码)。

|                                                      |                                                 |                      |                                            |                       | sustant i loose i linte i dheet |  |  |  |
|------------------------------------------------------|-------------------------------------------------|----------------------|--------------------------------------------|-----------------------|---------------------------------|--|--|--|
| alah                                                 |                                                 | Home Device Groups D | Vevices AppNav Clusters Locat              | tions                 | availant   cogour   nep   xoour |  |  |  |
| CISCO Cisco Wide Are                                 | a Application Services                          | Dashboard Configure  | • Monitor   • Admin   •                    |                       |                                 |  |  |  |
| Home > Admin > AAA > Users                           |                                                 |                      |                                            |                       |                                 |  |  |  |
| Account Management Role Management Domain Management |                                                 |                      |                                            |                       |                                 |  |  |  |
| Modifying User Accoun                                | Modifying User Account, avalon 1 Doloto 😂 Print |                      |                                            |                       |                                 |  |  |  |
|                                                      |                                                 | Account              | Information                                |                       |                                 |  |  |  |
| Usemame:*                                            | avalon                                          | ]                    |                                            |                       |                                 |  |  |  |
| WAE Device Manager User:                             |                                                 |                      | Device Manager Access:                     | Read Only 0           |                                 |  |  |  |
| Local User:                                          |                                                 |                      | CLI Privilege Level:                       | 0 (normal user)       |                                 |  |  |  |
| Password:                                            |                                                 |                      |                                            |                       |                                 |  |  |  |
| Confirm Password:                                    |                                                 |                      |                                            |                       |                                 |  |  |  |
| , <u> </u>                                           |                                                 | User In              | formation                                  |                       |                                 |  |  |  |
| First Name:                                          |                                                 |                      | Last Name:                                 |                       |                                 |  |  |  |
| Phone Number:                                        |                                                 |                      | Email Address:                             |                       |                                 |  |  |  |
| Job Title:                                           |                                                 |                      | Department:                                |                       |                                 |  |  |  |
|                                                      | Roles                                           |                      |                                            | Domains               |                                 |  |  |  |
| 63 admin There are no Domains assigned.              |                                                 |                      |                                            |                       |                                 |  |  |  |
|                                                      | Failed Creation on Devices                      |                      |                                            | Locked-out of Devices |                                 |  |  |  |
| This user exists on all devices.                     |                                                 |                      | This user is not locked out of any device. |                       |                                 |  |  |  |
| Comments                                             |                                                 |                      |                                            |                       |                                 |  |  |  |

对于每个用户,用户名必须与角色管理下的正确角色绑定。

|                                                           | 10.66.86.121                                                                       | Ċ        |
|-----------------------------------------------------------|------------------------------------------------------------------------------------|----------|
| Cisco Wide Area Application Services                      | Home Device Groups Devices AppNav Clusters Dashboard Configure    Monitor    Admin | ocations |
| Home > Admin > AAA > Users                                |                                                                                    |          |
| Account Management Role Management Domain Management      |                                                                                    |          |
| 🔞 Refresh Table 🛛 👹 Assign all Roles 🛛 😰 Remove all Roles |                                                                                    |          |
| Roles                                                     |                                                                                    | Ite      |
| Filter: Name   Match if: contains                         | Go Clear Filter                                                                    |          |
| Role                                                      |                                                                                    | Comments |
| ¥ 6∂ L2                                                   |                                                                                    |          |
| S & admin                                                 | Admin role                                                                         |          |
|                                                           |                                                                                    |          |

### 如果用户需要具有只读访问权限或有限访问权限,可以在角色下配置。

|                                                                                                    | ■ 10.66.86.121                                                                                  |
|----------------------------------------------------------------------------------------------------|-------------------------------------------------------------------------------------------------|
| cisco Wide Area Application Services                                                                                                    | Home Device Groups Devices AppNav Clusters Locations<br>Dashboard Configure    Monitor    Admin |
| Home > Admin > AAA > Roles                                                                                                    |                                                                                                 |
| Modifying Role, L2 📋 Delete 🥞 Print                                                                                                    |                                                                                                 |
|                                                                                                    | Role Definition                                                                                 |
| Name:* L2                                                                                                    |                                                                                                 |
| Enabled Services:                                                                                                    |                                                                                                 |
| <ul> <li>Home</li> <li>Device Groups</li> <li>Devices</li> <li>AppNav Groups</li> <li>Locations</li> <li>All Devices</li> <li>All Device Groups</li> <li>All AppNav Clusters</li> <li>Monitoring API</li> <li>System Status</li> </ul> |                                                                                                 |
|                                                                                                    | Comments                                                                                        |
|                                                                                                    |                                                                                                 |

## 确认

在WAAS设备中,此配置被推送。

radius-server key \*\*\*\* radius-server host 10.66.86.125 auth-port 1645 ! 身份验证登录本地启用辅助 身份验证配置本地启用辅助 身份验证配置本地启用辅助 身份验证配置radius启用主 authentication fail-over server-unreachable

思科 CLI 分析器(仅适用于注册客户)支持某些 show 命令。要查看对 show 命令输出的分析,请 使用思科 CLI 分析器。

• authentication — 配置身份验证

## 故障排除

本部分提供的信息可用于对配置进行故障排除。

- 检查Windows域日志
- #从WAAS CM CLI调试aaa授权

## 相关信息

- 在WAAS上配置RADIUS服务器身份验证设置
- <u>网络策略服务器适用于Windows Server 2008</u>